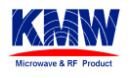

# iDEN 800MHz RRH User Guide

| Written by | Reviewed by | Approved by  |
|------------|-------------|--------------|
| JINHEE LEE | KSHIN       | MICHALE YOON |

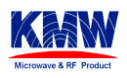

# Index

# Contents

| 1.  | FCC Information                       | .3 |
|-----|---------------------------------------|----|
| 2.  | Test Environment                      | 3  |
| _2. | 1. Preperation List                   | 3  |
| _2. | 2. Testing Environement Configuration | .3 |
| _2. | 3. RRH Setup Procedure                | .4 |
| 3.  | Network Configuration                 | 5  |
| 4.  | Operate GUI Program                   | 6  |

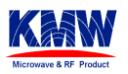

#### 1. FCC Information

RF Exposure compliance must be addressed at the time of licensing

#### 2. Test Environment

- 2.1. Preperation List
  - iDEN 800Mhz RRH (Remote Radio Head 800MHz)
  - PSU (Power Supply Unit)
  - BBU (Base Band Unit, Alacaltel Lucent)
  - Optic transceiver 2EA (Yellow- 1550nm, Blue- 1310nm)
  - Optic Cable
  - RJ45 Ehternet Cable
  - Laptop computer for RRH GUI

#### 2.2. Testing Environement Configuration

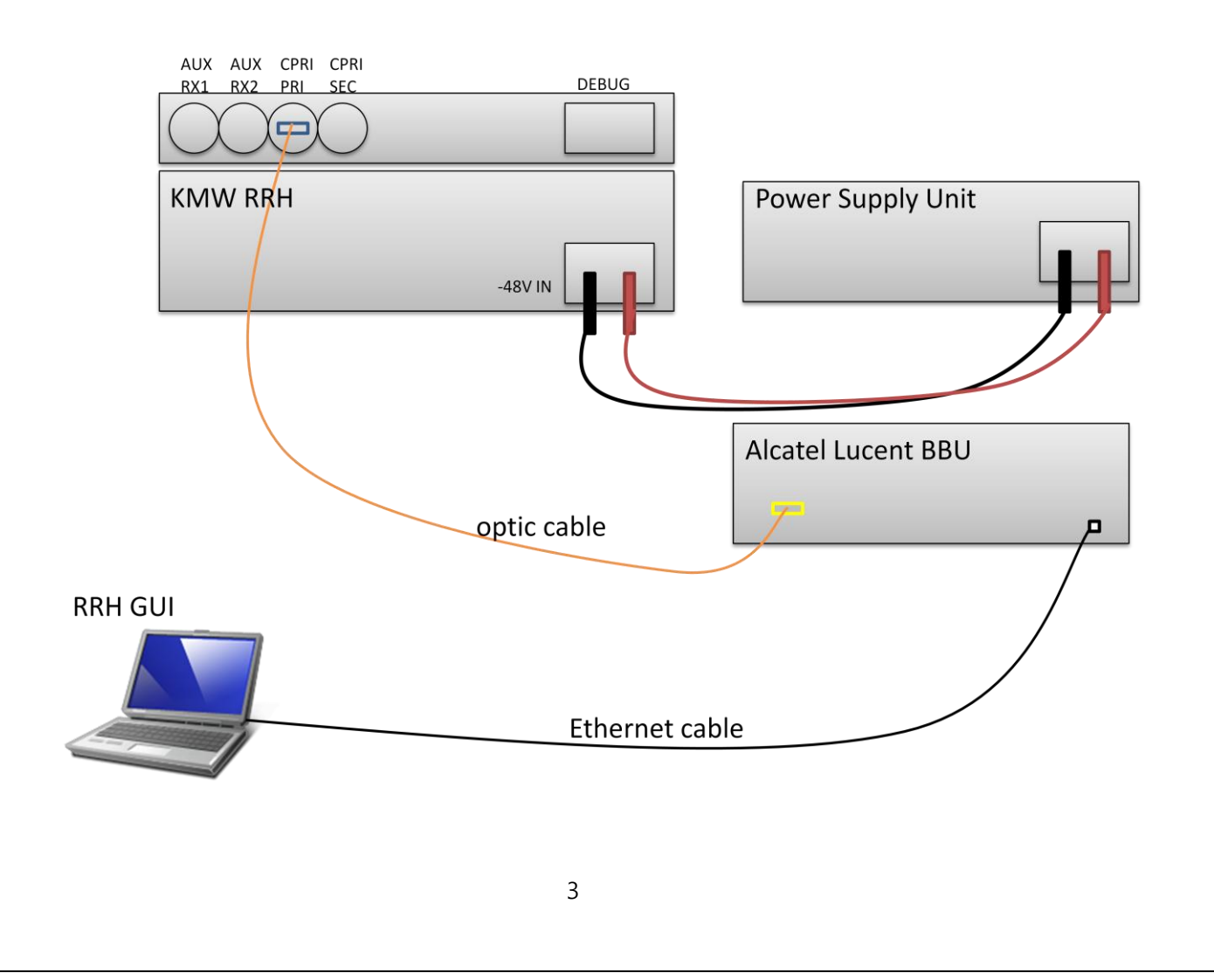

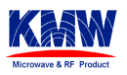

PSU Setting Table

| Voltage       | Current Limit |  |  |  |  |  |  |  |
|---------------|---------------|--|--|--|--|--|--|--|
| Low : -38V    | 12 A          |  |  |  |  |  |  |  |
| Normal : -48V | 9.5 A         |  |  |  |  |  |  |  |
| High : -57V   | 8 A           |  |  |  |  |  |  |  |

#### 2.3. RRH Setup Procedure

- Checke PSU Power 48V off
- Connect PSU power to RRH Power connector
- Connect BBU and RRH with Optic transceiver and Optic cable

RRH side; Blue Transceiver (1310nm)

BBU side; Yellow Transceiver (1550nm)

- Turn on PSU to power up RRH
- Make sure computer to join RRH and BBU network.

If the computer joined the same network which BBU joined, it is able to access RRH network from the GUI.

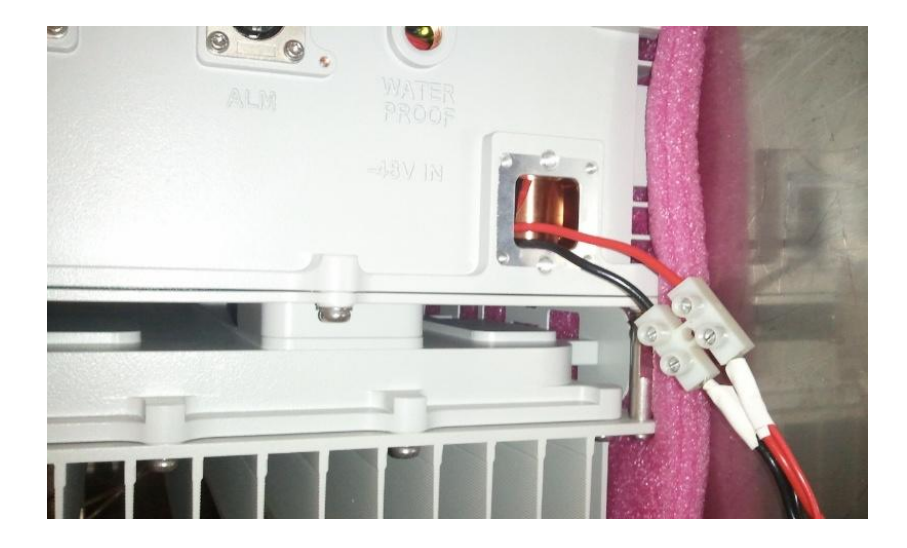

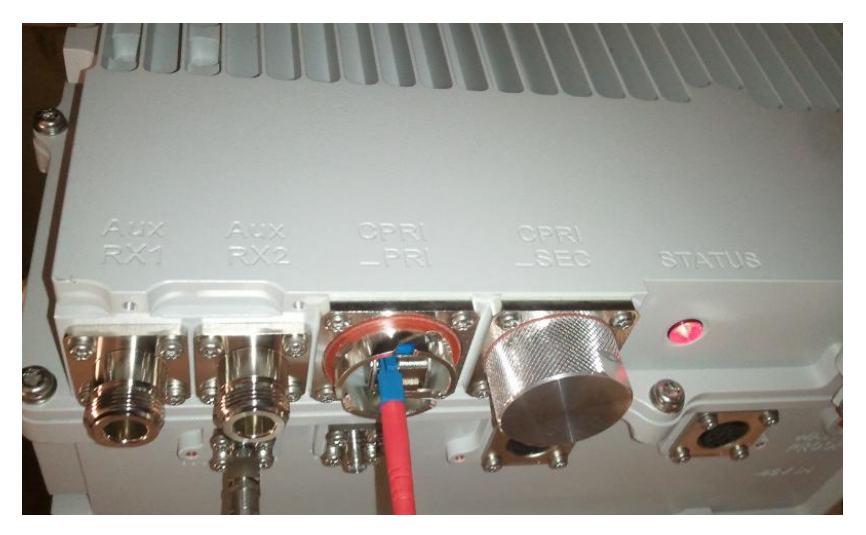

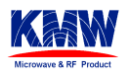

#### 3. Network Configuration

#### Setup computer network configuration

IP: assigned by ALU (ex; 10.10.10.55)

Subnet mask: 255.0.0.0

Default gateway: assigned by ALU (ex; 10.10.10.1)

DNS: assigned by ALU

| heral<br>bu can get IP settings assigned<br>is capability. Otherwise, you nee<br>e appropriate IP settings.                      | automatically if your network supports<br>ed to ask your network administrator for |
|----------------------------------------------------------------------------------------------------|------------------------------------------------------------------------------------|
| Obtain an IP address autom                                                                                                    | atically                                                                           |
| Use the following IP address                                                                                                    | £                                                                                  |
| IP address:                                                                                                    | 10 . 10 . 10 . 55                                                                  |
| S <u>u</u> bnet mask:                                                                                                    | 255.0.0.0                                                                          |
| Default gateway:                                                                                                    | 10 . 10 . 10 . 1                                                                   |
| Obtain DNS server address     Obtain DNS server     the following DNS server     Preferred DNS server:     Alternate DNS server: | automatically<br>er addresses:                                                     |
| Alternate Divid Server.                                                                                                    |                                                                                    |

#### Test network configuration

Windows Start > Run > CMD [Enter]

C:\> ping RRH IP(10.14.0.196) [Enter]

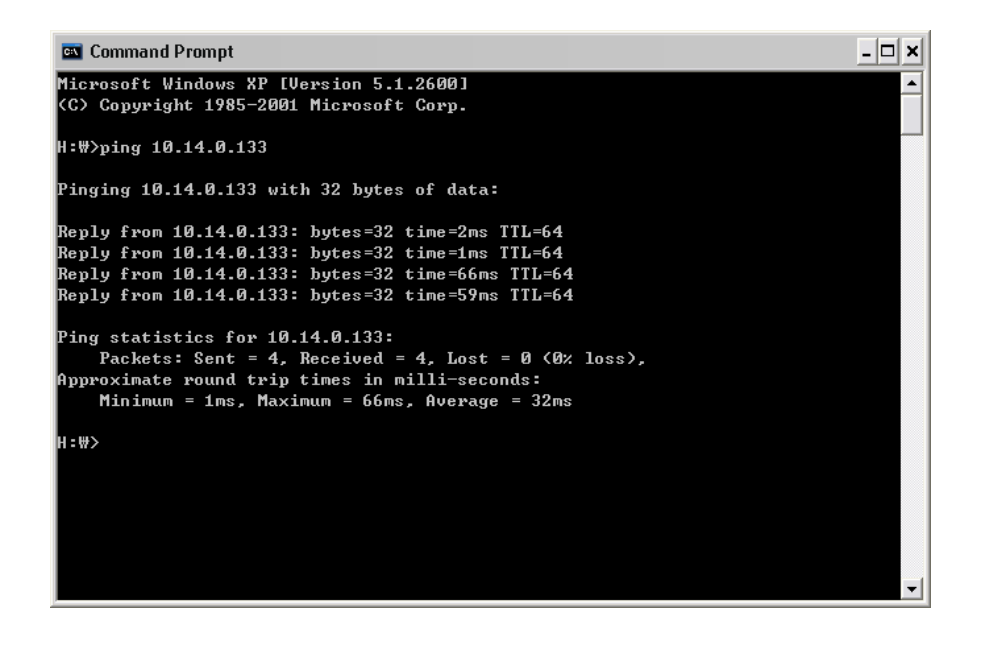

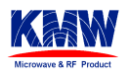

#### 4. Operate GUI Program

• Run GUI Program.

Input RRH's IP and click the Connect button

| 👬 Untitled - rrh220                                                                         |              |          |              |         |         |       |       |           |       |        |         |        |       |          |       |           |            | _      |       |
|---------------------------------------------------------------------------------------------|--------------|----------|--------------|---------|---------|-------|-------|-----------|-------|--------|---------|--------|-------|----------|-------|-----------|------------|--------|-------|
| File Edit View Help                                                                         |              |          |              |         |         |       |       |           |       |        |         |        |       |          |       |           |            |        |       |
| D 🗃 🖬 👗 🖻 💼 🎒 🤗                                                                             |              |          |              |         |         |       |       |           |       |        |         |        |       |          |       |           |            |        |       |
|                                                                                             | CARRIER & RF | INVENT   | COUNTER      | СР      | RIDE    | LAY   | 5W &  | ACTION    | STA   | TC     | PTIC    | LOOP   | Mis   | c ME     | MORY  | RF        | EVENT      | ALD    | SWE 🔺 |
| 10 . 14 . 0 . 196 1307                                                                      |              |          |              |         |         |       |       |           |       |        |         |        |       |          |       |           |            |        | _     |
| CONNECT                                                                                     |              | 4.5.8.   | 12 CARRIERCE | ¢4.5.   | 8.12 CA | RRIER | FC4.5 | .8.12 CAR | RIERC | F(4.5. | 8.12 CA | RRIERC | <4.5. | 8.12 CAP | RIERC | FG5 5.7.2 | TRANSMI    | r —    |       |
| RX CONNECC                                                                                  |              | GE       | T SET        | 6       | ET      | SET   |       | SET 9     | ET    | G      | ET      | SET    | G     | ET       | ET    | INDE      | EX 🔲       |        |       |
| ALARM Close                                                                                 | INDEX        |          | 1 🗸          |         | 2       | ~     |       | 3         | ~     |        | 4       | ~      |       | 5        | ~     | TXENABL   | E 🗹 D      | ISABLE | ~     |
| Undete                                                                                      | STATE        |          | DISABLE 🗸    |         | DISAB   | LE 🗸  |       | DISABL    | E 🗸   |        | DISAB   | LE 🗸   |       | DISABL   | E 🗸   | DE        | L GET      | SE     | T I   |
| Update                                                                                      | TXCONTAINER  |          | 1            |         | 4       |       |       | 2         |       |        | 5       |        |       | 3        |       |           |            |        |       |
| 4 5 3 General Attributes                                                                    | TX2CONTAINER |          | 1            |         | 4       |       |       | 2         |       |        | 5       |        |       | 3        |       | 4.5.3.32  | CARRIER    | INFO   |       |
| € 4.5.4 CPRI Port Attributes                                                                | RX1CONTAINER |          | 1            |         | 2       |       |       | 3         |       |        | 4       |        |       | 5        |       | IND       | EX         |        |       |
| € 4.5.5 Delay Attributes                                                                    | RX2CONTAINER |          | 5            | <b></b> | 7       |       |       | 8         |       |        | 9       |        |       | 10       |       | RXnGA     | IN         |        |       |
| ⊕ 4.5.6 Non-Volatile Memory Attrib.                                                         | TXFREQ       |          | 362900       | <b></b> | 864150  |       |       | 865400    |       |        | 866650  |        |       | 867900   |       |           | GET        | -      |       |
| € 4.5.7 RF Attributes                                                                       | RXFREQ       | <b>I</b> | 817900       |         | 819150  |       |       | 820400    |       |        | 821650  | L      |       | 822900   |       |           |            |        |       |
| 4.5.8 Carrier Attributes                                                                    | CARRTYPE     |          | 3G1X 🖌       |         | 3G1X    | ~     |       | 3G1X      | ~     |        | 3G1X    | ~      |       | 3G1X     | ~     | 4.5.7.8   | Divmonitor | -      |       |
| 4.5.8.2 General Action Request A                                                            |              |          |              |         |         |       |       |           |       |        |         |        |       |          |       | INDE      | EX         | ,      |       |
| <ul> <li>4.5.9 Event Report Attributes</li> <li>4.5.10 Aptenna Line Device (ALD)</li> </ul> | POWER        |          | 430          |         | 430     |       |       | 430       | _     |        | 430     |        |       | 430      |       | STAT      | Е 🗌 🗌      |        | ~     |
| + 4.5.11 ALD Action Request Attrib                                                          | SIGTYPE      |          | NONE V       |         | NONE    | ~     |       | NONE      | ~     |        | NONE    | ~      |       | NONE     | ~     | FLOC      | R          |        | _     |
|                                                                                             | GRPSIZEDOWN  |          | 1            |         | 1       |       |       | 1         |       |        | 1       |        |       | 1        |       | THRES     | ਸ 📃 🗌      |        | _     |
|                                                                                             | GRPSIZEUP    |          | 1            |         | 1       |       |       | 1         |       |        | 1       |        |       | 1        | _     | SMOOT     | нЦ _       |        | _     |
|                                                                                             | TX3CONTAINER |          | )            |         | 0       |       |       | 0         |       |        | 0       |        |       |          |       | ALPH      |            |        | _     |
|                                                                                             | TX4CONTAINER |          |              |         | 0       |       |       | 0         |       |        | 0       |        |       |          |       | DELA      |            |        |       |
|                                                                                             | RX3CONTAINER |          |              |         | 0.      |       |       | 0         |       |        | 0       |        |       |          |       |           | GET        | SE     | r I   |
|                                                                                             | RX4CONTAINER |          | )            |         | 0       |       |       | 0         |       |        | 0       |        |       |          |       | * Swee    |            |        |       |
|                                                                                             | TXFREQ1      |          | )            |         | 0       |       |       | 0         |       |        | 0       |        |       |          |       | Silee     | FIGHE      |        |       |
|                                                                                             | TXFREQ2      |          | ,            |         | 0       |       |       | 0         | _     |        | 0       |        |       |          | _     | START     | FREQ       |        | _     |
|                                                                                             | RX1FREQ      |          | )            |         | 0       |       |       | 0         | _     |        | 0       |        |       |          |       | STOP      | FREQ       |        | _     |
|                                                                                             | RX2FREQ      |          |              |         | 0       |       |       | 0         |       |        | 0       |        |       | 0        |       | STEP      | FREQ       |        | _     |
|                                                                                             | ULNOISE      |          | 6442         |         | -6442   |       |       | -6442     | _     |        | -6442   |        |       | -6442    | _     |           | STAR       | TSTO   | P     |
|                                                                                             | CARRIERSCALE |          | 100          |         | 100     |       |       | 100       | _     |        | 100     |        |       | 100      |       |           |            |        |       |
| •                                                                                           |              |          |              |         |         |       |       |           |       |        |         |        |       |          |       |           |            |        | •     |
| Ready                                                                                       |              |          |              |         |         |       |       |           |       |        |         |        |       |          |       |           |            | NUM    | 1     |

• Setup the carrier configuration on the index to turn on carrier power.

If you want to make LTE single carrier configuration, please follow below setting and click (A) SET button.

Ex) 1FA setup with LTE signam on Index 3 (Tx; 865.4MHz, Rx; 820.4MHz)

Index : 3

STATE : [v] Enable

TXCONTAINER : [v] 2

TX2CONTAINER : [v] 2

RX1CONTAINER : [v] 3

RX2CONTAINER : [v] 8

TXFREQ : [v] 865400

RXFREQ : [v] 820400

CARRTYPE : [v] LTE

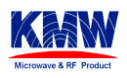

Change TXENABLE[v] from DISABLE to ENABLE and click (B)SET button to turn on RF Power

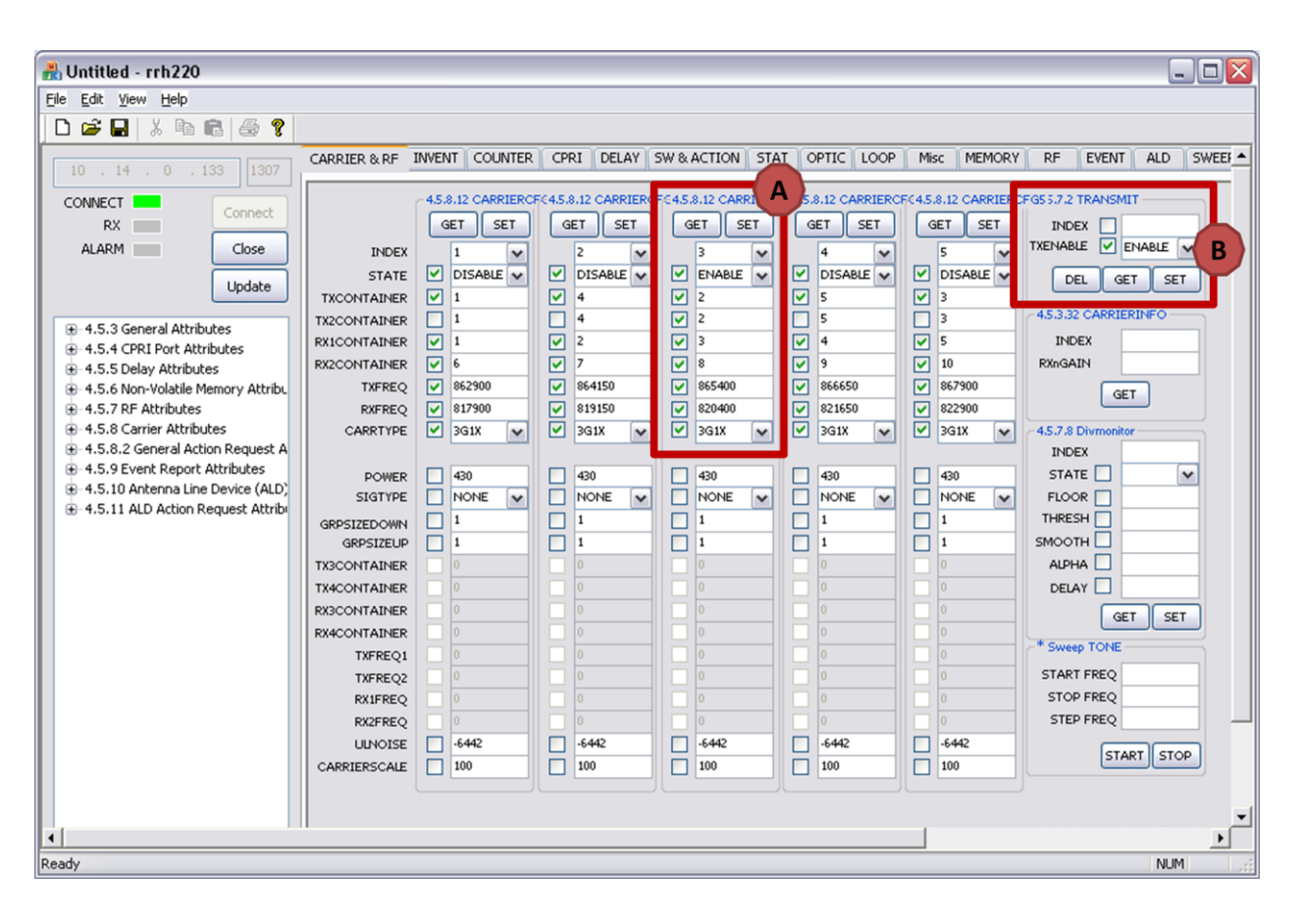

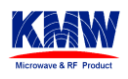

• If you set up Signal Analyzer, you can monitor carrier power just like below image.

rum Analyzer - ACP 05:02:32 PM Oct 16, 2012 Radio Std: None ALIGN AUTO External Gain Center Freq: 866.400000 MHz Trig: Free Run #Atten: 20 dB Ext Gain Preamp Gain -41.74 dB Ext Gain: -41.74 dB Radio Device: BTS IFGain:Low Ext Preamp -41.74 dB Ref 36.10 dBm 10 dB/div 43.1 dBm Center 866.4 MHz #Res BW 10 kHz Span 20 MHz Sweep 16.45 s #VBW 300 Hz Total Carrier Power 43.125 dBm/ 3.00 MHz ACP-IBW Lower Upper Carrier Power Filter Offset Freq Integ BW dBr dBm dBm Filte 43.125 dBm / 3.000 MHz 1.515 MHz 30.00 kHz -77.55 -34.42 -77.01 -33.89 OFF 100.0 kHz -72.86 100.0 kHz -83.95 -29.74 -72.52 -29.39 -40.82 -83.79 -40.67 1.550 MHz 7.550 MHz STATUS